# Descubra como utilizar DVDs no ambiente Apple e alternativas modernas

Os DVDs, embora menos comuns na era digital atual, ainda são utilizados para armazenamento e reprodução de mídia. No ambiente Apple, o uso de DVDs pode ser um pouco diferente em comparação com outros sistemas operacionais, especialmente devido à tendência da Apple de eliminar drives ópticos de seus dispositivos mais recentes. Neste artigo, vamos explorar como você pode utilizar DVDs em dispositivos Apple e sugerir alternativas modernas que podem ser mais convenientes.

# Utilizando DVDs em Dispositivos Apple

# 1. Utilizando um Drive Óptico Externo

A maioria dos Macs modernos não vem com um drive óptico embutido. Para utilizar DVDs, você precisará de um drive óptico externo. A Apple oferece o **Apple USB SuperDrive**, que é compatível com a maioria dos dispositivos Mac.

### Passos para utilizar um DVD com o Apple USB SuperDrive:

- 1. Conecte o Apple USB SuperDrive ao seu Mac usando um cabo USB.
- 2. Insira o DVD no drive.
- 3. O DVD deve aparecer automaticamente no Finder. Se não aparecer, você pode verificar no **Utilitário de Disco**.
- 4. Para reproduzir um DVD de vídeo, você pode usar o **Aplicativo DVD Player** que vem préinstalado no macOS.

# 2. Criando e Gravando DVDs

Se você precisa criar ou gravar DVDs, pode usar o **Finder** ou aplicativos de terceiros como o **Roxio Toast**.

### Exemplo prático utilizando o Finder:

- 1. Insira um DVD virgem no seu drive óptico.
- 2. Abra o Finder e selecione os arquivos que deseja gravar.
- 3. Arraste os arquivos para o ícone do DVD que aparece na barra lateral do Finder.
- 4. Clique em Arquivo > Gravar [Nome do DVD] em Disco.
- 5. Siga as instruções para finalizar a gravação.

# Alternativas Modernas

# 1. Armazenamento em Nuvem

Serviços como **iCloud**, **Google Drive** e **Dropbox** oferecem armazenamento em nuvem, que pode ser uma alternativa mais prática e segura para armazenar e compartilhar arquivos.

#### Procedimento.com.br

Exemplo prático utilizando o iCloud:

- 1. Abra as Preferências do Sistema e clique em Apple ID.
- 2. Selecione **iCloud** na barra lateral.
- 3. Ative o iCloud Drive.
- 4. Arraste os arquivos que deseja armazenar para a pasta iCloud Drive no Finder.

### 2. Pen Drives e SSDs Externos

Dispositivos de armazenamento USB, como pen drives e SSDs externos, são rápidos e portáteis, oferecendo uma alternativa eficiente aos DVDs.

#### Exemplo prático utilizando um pen drive:

- 1. Conecte o pen drive ao seu Mac.
- 2. Abra o Finder e selecione os arquivos que deseja copiar.
- 3. Arraste os arquivos para o ícone do pen drive que aparece na barra lateral do Finder.
- 4. Ejetar o pen drive com segurança antes de removê-lo.

# Conclusão

Embora o uso de DVDs esteja diminuindo, ainda é possível utilizá-los em dispositivos Apple com a ajuda de drives ópticos externos. No entanto, alternativas modernas como armazenamento em nuvem e dispositivos USB oferecem maior conveniência e eficiência para a maioria das necessidades de armazenamento e compartilhamento de arquivos.